# Electronic Disposition System No Entry

User Guide

Alberta

**MARCH 2019** 

Alberta Environment and Parks, Government of Alberta Date of Publiclation: March 4, 2019 Title of Publication: Electronic Disposition System No Entry User Guide © 2019 Government of Alberta

For more information regarding this content visit: <u>https://www.alberta.ca/electronic-disposition-system-overview.aspx</u>

# Disclaimer

In this disclaimer provision:

"Crown" means Her Majesty the Queen in right of the Province of Alberta;

"Minister" means the Minister responsible for the department of Alberta Environment and Parks;

"Their employees" means and includes each, any and every officer, employee, servant and agent of either or both of the Crown and the Minister and without limiting the generality of the foregoing, and includes employees of the Crown and the Minister employed in Alberta Environment and Parks.

"EDS" means the Electronic Disposition System and all programs, hardware, documentation, functions and services forming a part thereof or associate therewith.

The Crown, the Minister and their employees and the contractors and technical advisors of the aforesaid:

- (a) Make no warranty or representation, whether expressed or implied, to any person with respect to this material or documentation of EDS or as to the service, performance, quality, merchantability or fitness of any part of the aforesaid for any purpose; and
- (b) Shall not be liable for any action, damages or claims, whether occasioned by negligence or otherwise, that any person, user, Subscriber or any employees of the aforesaid may hereafter have, allege or become entitled to (including but not limited to any claim of thirdparty contribution of indemnity, any economic or moral loss, or direct, immediate, special, indirect or consequential damages which do, may, or are alleged to arise as a result of:
  - (i) The use of this material or documentation or EDS or any service connection therewith; or
  - (ii) Any error or omissions in data or any loss or partial loss of data or incomplete retrieval of information, even if any or all of the Crown, the Minister or their employees were advised of the possibility of such risk, action, claims or damages, including damages sustained or actions brought by third parties and claims made against the Subscriber by third parties.

The entire risk of loss relating to or associated with the quality and performance of EDS and any product and results thereof shall be assumed by the Subscriber and by any other user of EDS.

# **Table of Contents**

| No Entry Overview                                | 6   |
|--------------------------------------------------|-----|
| Upload Documents Requirements                    | 6   |
| Pre-Requisites                                   | 6   |
| Use Restrictions                                 | 7   |
| How to Submit a No Entry                         | 8   |
| Logging into EDS                                 | 8   |
| Accessing the Disposition Maintenance Module     | 10  |
| Client and Disposition Information               | 11  |
| Disposition Verification Land Key Entry Page     | 12  |
| Uploading Supporting Documents                   | 13  |
| Agreeing with the "Terms of Use and Disclaimer". | 14  |
| Troubleshooting                                  | .16 |
| Common Errors and Messages                       | 16  |

# **Table of Figures**

| Figure 1 - Electronic Disposition System Link             | 8  |
|-----------------------------------------------------------|----|
| Figure 2 - SecureXNET Landing Page                        | 9  |
| Figure 3 - SecureXNET Login                               | 9  |
| Figure 4 - EDS Main Menu                                  | 10 |
| Figure 5 - Enter Client ID and Disposition Number(s)      | 11 |
| Figure 6 - Site Verification                              | 12 |
| Figure 7 - Upload Supporting Documents                    | 13 |
| Figure 8 - Summary Page                                   | 13 |
| Figure 9 - Terms of Use                                   | 14 |
| Figure 10 - No Entry Success Page                         | 14 |
| Figure 11 - Sample E-mail for No Entry with 1 Disposition | 15 |
| Figure 12 - Sample No Entry PDF Form                      | 15 |
| Figure 13 - Error Messages                                | 16 |

# **No Entry Overview**

A proof of non-entry must be submitted if the disposition site has not been entered and the disposition holder wishes to cancel the disposition prior to expiration.

**Please Note:** 

Once you submit a no entry it cannot be reversed.

#### **Upload Documents Requirements**

All documents submitted to the department other than the plan submission package must be in a portable document format (.PDF). Documents that require imaging must be scanned to the following standard and converted into a .PDF format for submission.

- Black & white 300 dpi
- Colour 150 dpi

File names must not contain spaces. Use of special characters such as \*, -, (, ), @, % or \$ are not allowed.

#### **Pre-Requisites**

- Valid Client Id must match Client ID for the Activity.
- Disposition must not be in application status, and cannot be cancelled.
- Disposition must not have a Reclamation Certificate.
- Cannot submit a no entry if disposition has a Site entry or a Long Term Document.
- You cannot submit more than 7 dispositions per No Entry transaction.
- The No Entry application date must be within 6 months of the site entry deadline.
- You cannot submit a partial no-entry, only full no-entries are accepted.
- You must have one key land ATS, or PBL to verify the Activity Number.

#### **Use Restrictions**

- Allowable disposition types for No Entry submissions are DLO, DML, DMS, DPI, DPL, EZE, LOC, MLL, MSL, LOC, PIL, PLA, REA, REC, RVC, SME, SML and VCE purposes.
- One No Entry for each disposition only.
- Clients and stakeholders involved must be active and registered in LSAS.

# How to Submit a No Entry

This section illustrates the basic steps involved in submitting a No Entry using the Electronic Disposition System (EDS).

## Logging into EDS

You can access the No Entry Module through the Electronic Disposition System

• Electronic Disposition System

Login to EDS by clicking the "Login to EDS" icon as shown below:

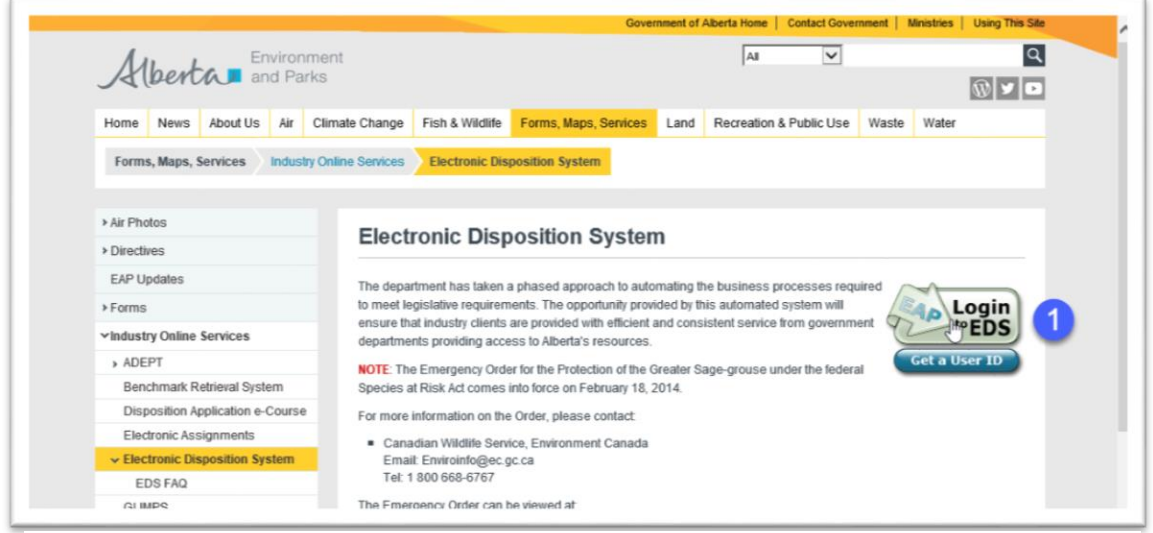

Figure 1 - Electronic Disposition System Link

After clicking the "Login to EDS" icon (1) you will be directed to the SecureXNET landing page as shown in Figure 2.

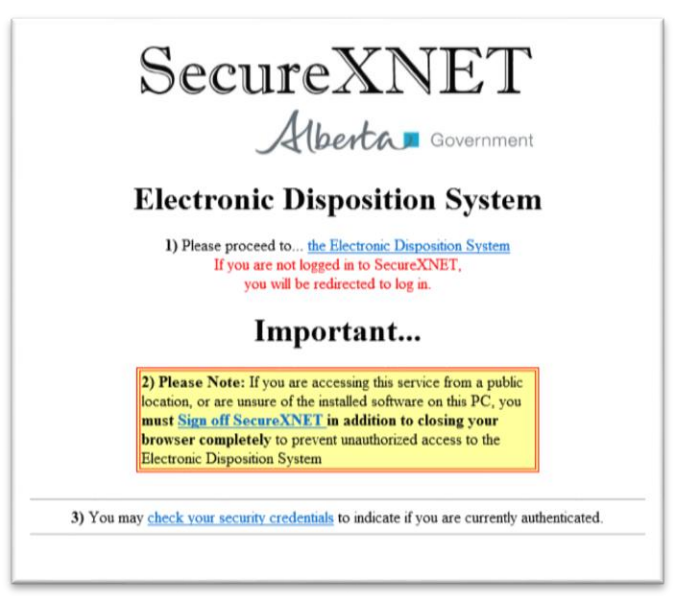

Figure 2 - SecureXNET Landing Page

To log into SecureXNET click on the **Electronic Disposition System** link. You will be directed to another window where you will enter your secureXNET username and password.

| Secur                                                                                                    | Iogged in to SecureXNET.                                                                                                    |
|----------------------------------------------------------------------------------------------------|----------------------------------------------------------------------------------------------------|
| User Name<br>Password                                                                                       | John.Doe                                                                                                    |
| Account Type                                                                                                | GoA Client 🗸                                                                                                    |
|                                                                                                    | Login                                                                                                    |
| Manag                                                                                                    | e Your External ADS ID                                                                                                    |
| Legal Notice                                                                                                |                                                                                                    |
| This private network is the prope<br>be monitored. Approved users ac<br>with existing policies and the Albo | rty of the Province of Alberta, and all usage may<br>cessing this network will do so in accordance<br>erta Public Services values. |

Figure 3 - SecureXNET Login

Select **GoA Client** as Account Type. Click on the **Login** button to proceed to the EDS homepage. Once you log into EDS you will see the main EDS screen.

## Accessing the Disposition Maintenance Module

The No Entry Submissions Module (2) is located within the Disposition Maintenance Module (1) as shown in Figure 3.

| Alberta Environmen<br>and Parks                                                                                                    | e 🖉                                                                                                    | lberta<br>nergy<br>egulator                                                                                                    | Contact Us   ED                                                                                                    | vernment of Alberta Home<br>S Website   Help   Log                                                                                                    | gout Search AEP at: http://aep.alberta.c                                                                                                    |
|----------------------------------------------------------------------------------------------------|----------------------------------------------------------------------------------------------------|----------------------------------------------------------------------------------------------------|----------------------------------------------------------------------------------------------------|----------------------------------------------------------------------------------------------------|----------------------------------------------------------------------------------------------------|
|                                                                                                    |                                                                                                    |                                                                                                    |                                                                                                    |                                                                                                    |                                                                                                    |
| Welcome to Elec                                                                                                    | Location: Alberta Governmen                                                                                                    | Aberta Environment and Parks                                                                                                    | > Electronic Disposition System >                                                                                                    | External Main Menu                                                                                                    |                                                                                                    |
| For transactions                                                                                                    | with Alberta Environment and                                                                                                    | d Parks:                                                                                                    |                                                                                                    | Г                                                                                                    | Broadcast Messages                                                                                                    |
| Personal in                                                                                                    | nformation taken in this applicat                                                                                                    | ion is collected in accordance wi                                                                                                    | th Section 33(a)(c) of the Freedo                                                                                                    | om of Information                                                                                                    | Release Notes                                                                                                    |
| For transactions Personal in The Inforn and the re disclosed 1 the collect + Application Prerequisites + Application Submissions - Disposition Maintenance | with the Alberta Energy Regi<br>nformation in this form is collect<br>nation is used by the Alberta Ene<br>gulations and rules under those<br>yhe Alberta Energy Regulator<br>tion of this Information, please of | ulator<br>red under the authority of subsec<br>rgy Regulator to administer the I<br>Acts. All information contained of<br>in accordance with its normed with its norm<br>ontact Customer Contact Centre | tions 33(a) and (c) of the Freed<br>Responsible Energy Developme<br>In this form (including personna<br>ormation dissemination praction<br>inquiries@aer.ca 403-297-8311 | om of Information an<br>nt Act, the specified e<br>information) may be i<br>sor as required by la<br>strate of the second second second<br>the second second second second second<br>the second second second second second<br>second second second second second second<br>second second second second second second<br>second second second second second second second<br>second second second second second second second second<br>second second second second second second second second second second<br>second second sec | d Protection of Privacy (FOIP) Act.<br>nactments as defined in that Act,<br>filed on a public record and may be<br>www.For further information about<br>17-8311 |
| Manager Client Deefle                                                                                                    | City Coster Ondersterious                                                                                                    | Ma Catal Octobering                                                                                                    | Chill Annual Data                                                                                                    | A                                                                                                    |                                                                                                    |
| Manage Client Profile                                                                                                    | Site Entry Submissions                                                                                                    | No Entry Submissions                                                                                                    | SML Annual Return                                                                                                    | Application/Amer                                                                                                    | ndment<br>iequest                                                                                                    |
| Document Upload<br>(NEW)                                                                                                    |                                                                                                    |                                                                                                    |                                                                                                    |                                                                                                    |                                                                                                    |
|                                                                                                    | Warning: Please refrain from using<br>Alberta Environ<br>The user agrees                                                                                                    | the Browser "Back", "Forward", "Re<br>nont and Parts [Search   Contact U<br>to the terms and conditions set out I<br>© 1995 - 2018 Governm                                                              | iresh(F5)" function or "Enter" key v<br>s   Report a Problem   Privacy Stat<br>he Copyright and Disclaimer sta<br>ont of Alberts                                         | chile using the Application                                                                                                    | DR.                                                                                                    |
|                                                                                                    |                                                                                                    |                                                                                                    |                                                                                                    |                                                                                                    | Apr 24, 2018 12-13 31<br>build dete: Apr 18, 2018 08:57 20                                                                                                    |

#### Figure 4 - EDS Main Menu

- 1 Click **Disposition Maintenance (1)** to open Disposition Maintenance modules menu
- 2 Select No Entry Submissions (2) module

## **Client and Disposition Information**

Once you are into the **No Entry Submissions Module** you can begin entering in your no entry information.

|                    | Location                  | : Alberta Government > | Alberta Environment and | d Parks > Electro | nic Disposition Sy | stem > Site Ne | Entry |  |
|--------------------|---------------------------|------------------------|-------------------------|-------------------|--------------------|----------------|-------|--|
| Please enter an Ap | plicant ClientID and corr | responding Disposition | n Number(s)             |                   |                    |                |       |  |
| Applicant ClientID | 8084944001                | 1                      |                         |                   |                    | _              |       |  |
| Dispo              | sition Number(s)          |                        |                         |                   |                    |                |       |  |
| 1                  | DLO187023                 | 2                      |                         |                   |                    |                |       |  |
| 2                  |                           |                        |                         |                   |                    |                |       |  |
| 3                  |                           |                        | N-                      |                   |                    |                |       |  |
| 4                  |                           |                        | 13                      |                   |                    |                |       |  |
| 5                  |                           |                        |                         |                   |                    |                |       |  |
| 6                  |                           |                        |                         |                   |                    |                |       |  |
| 7                  |                           |                        |                         |                   |                    |                |       |  |
| Connect Name       |                           |                        |                         |                   |                    |                |       |  |

Figure 5 - Enter Client ID and Disposition Number(s)

- 1. Enter the Client ID that is associated with the dispositions for which you are completing a No Entry.
- 2. Enter your disposition number(s). You can submit up to a maximum of 7 dispositions numbers.
- 3. Click "Next" to continue.

## **Disposition Verification Land Key Entry Page**

| (Derm                | Environment<br>and Parks |                      |                        | Energu<br>Regu        | ator                           |                                       |                   |                                                       |               | Contact U                 | s   EDS Website   Help | Logout Search AEP at: http://aep.abe |
|----------------------|--------------------------|----------------------|------------------------|-----------------------|--------------------------------|---------------------------------------|-------------------|-------------------------------------------------------|---------------|---------------------------|------------------------|--------------------------------------|
| NO ENTRY is defi     | ned as: A site 1         | that was not         | constructed            | Location:             | Alberta Gove                   | emment > Alberta<br>s taken place. Ti | i Environment and | I Parks > Elect                                       | purposes o    | sition System > Site No   | Entry                  |                                      |
| Contact:             |                          | Pennoyer,            | Theresa                |                       |                                |                                       |                   |                                                       |               | Applicant:                |                        | YAP, SHARON                          |
| Company:             |                          | YAP, SHA             | RON                    |                       |                                |                                       |                   |                                                       |               | ClientID:                 |                        | 8060811001                           |
| Address:             |                          | 9915 108 5           | ST FLOOR 2             |                       |                                |                                       |                   |                                                       |               | Address:                  |                        | 9915 108 ST FLOOR 2                  |
| City:                |                          | EDMONTO              | DN .                   |                       |                                |                                       |                   |                                                       |               | City:                     |                        | EDMONTON                             |
| Province:            |                          | Alberta              |                        |                       |                                |                                       |                   |                                                       |               | Province/Sta              | ite:                   | Alberta                              |
| Postal Code:         |                          | T5K 2G8              |                        |                       |                                |                                       |                   |                                                       |               | Postal/Zip:               |                        | T5K 2G8                              |
| Country:             |                          | CANADA               |                        |                       |                                |                                       |                   |                                                       |               | Country:                  |                        | CANADA                               |
| Email Address: *     |                          | Theresa.P            | lennoyer@go            | w.ab.ca               |                                |                                       |                   |                                                       |               |                           |                        |                                      |
| Phone Number: *      |                          | (780)643-            | 1056                   |                       |                                |                                       |                   |                                                       |               |                           |                        |                                      |
| Fax Number:          |                          | (222)222             | 0000                   |                       |                                |                                       |                   |                                                       |               |                           |                        |                                      |
|                      |                          |                      | _                      |                       | Fo                             | r verification pu                     | rpose, please en  | ter only one ke                                       | ey land, AT   | S or PBL                  |                        |                                      |
|                      |                          | 1                    | ATS Land               |                       |                                |                                       | PBL Lan           | d                                                     |               | 0                         |                        |                                      |
| Activity Number      | 01-                      | Sec                  | Twp                    | Rge                   | Mer                            | Subdivision                           | Plan              | Block                                                 | Lot           | Date of Site Visit        | Applicant File Numb    | ber Contact File Number              |
| Activity Nulliber    | Qtr                      |                      |                        |                       |                                |                                       |                   |                                                       |               |                           |                        |                                      |
| DL0187007            | NW *                     | 9                    | 14                     | 4                     | 4                              |                                       |                   |                                                       |               | 2018-04-24                |                        |                                      |
| DL0187007<br>Remarks | NW -                     | 9<br>1024 chara      | 14                     |                       | 4                              |                                       |                   |                                                       |               | 2018-04-24                |                        |                                      |
| Remarks Cancel Bac   | k Negt                   | 9<br>1024 chara      | Leters remain          | ing.<br>ng: Please re | 4                              | ing the Browser                       | Back', 'Forward', | "Refresh(F5)" (                                       | function or " | Enter" key while using th | e Application.         |                                      |
| Remarks              | k Nest                   | 9<br>1024 chara<br>3 | cters remain<br>warnie | ing.<br>ng: Please re | drain from us<br>Alberta Envir | ing the Browser '                     | Back', 'Forward', | "Refresh(F5)" t<br>act Us   Report<br>out in the Copy | function or " | Z018-04-24                | e Application.         |                                      |

Figure 6 - Site Verification

After you click "Next" you will need to enter in more information to verify your disposition number.

- 1. You must enter in one key land location either an ATS OR a PBL
- 2. Enter the Date of Site Visit for each activity number you entered.
- 3. Once you have finished keying in the information click "**Next**" to continue.
- **Note:** that the other editable fields in this form are optional. However, be sure that you verify that the email address and phone number are up to date, as the e-mail address in this Email Address field will be where your copy of the No Entry form is sent.

## **Uploading Supporting Documents**

The next page allows you to select your files for upload in support of your No Entry Submission. Your Document Type must be either a PDF or a TIFF file. Refer to Section 2.1 for document specifications.

|                   | and Parks                |                          |                                         |                  |                  |                        |          |  |  |
|-------------------|--------------------------|--------------------------|-----------------------------------------|------------------|------------------|------------------------|----------|--|--|
|                   |                          |                          |                                         |                  |                  |                        |          |  |  |
|                   |                          | Location                 | c Alberta Government > Alberta Environm | ent and Parks >  | Electronic Dispo | sition System > Site N | lo Entry |  |  |
|                   |                          |                          |                                         |                  |                  |                        |          |  |  |
| The following att | achments are required as | part of your application | Note: Photos and TWP Plats are requi    | red for each dis | position.        |                        |          |  |  |
|                   |                          | Attachments fo           | DL0187011                               |                  |                  |                        |          |  |  |
| Row Number        | File Lo                  | cation                   | Filonamo                                | Document         | Туро             |                        |          |  |  |
| 1                 | Delete                   | Browse                   | twp plat for no entry dio187007.pdf     | Photos           | -                |                        |          |  |  |
| 2                 | Delete                   | Browse                   | twp plat for no entry dlo187007.pdf     | TWP Plat         | -                |                        |          |  |  |
| Add Row           |                          |                          |                                         |                  |                  |                        |          |  |  |
|                   | Mark 2                   |                          |                                         |                  |                  |                        |          |  |  |
| Cancel Back       |                          |                          |                                         |                  |                  |                        |          |  |  |
| Cancel Back       |                          |                          |                                         |                  |                  |                        |          |  |  |

Figure 7 - Upload Supporting Documents

- 1. Select the files you would like to upload by clicking "Browse"
- 2. Once you have selected your files click "Next" to proceed.
- 3. No Entry Confirmation Page
- 4. Once you click "Next" you will be brought to a summary page (Figure 8). Verify the information you entered is correct and click "Next".

|               |        |       |     |     |          | Locatio        | a: Alba        | ta Geware      | treast p       | Alberta Cindratina | nt and Parks > Eb | actional Dasp | ootion Tystern > 5361 | tio Entry    |                                          |          |  |  |  |           |
|---------------|--------|-------|-----|-----|----------|----------------|----------------|----------------|----------------|--------------------|-------------------|---------------|-----------------------|--------------|------------------------------------------|----------|--|--|--|-----------|
| Contact       |        |       |     | Pr  | nnoyer.  | Diservicia     |                |                |                |                    |                   | Applicant     |                       | v            | P. SHURON                                |          |  |  |  |           |
| Company:      |        |       |     | Y/  | P. 11144 | RON            |                |                |                |                    |                   | CliartD       |                       |              | 66511061                                 |          |  |  |  |           |
| Address       |        |       |     | 59  | 15 108 2 | TFLOOR 2       |                |                |                |                    |                   | Address       |                       | 9            | 15 165 ST FLOOR 2                        |          |  |  |  |           |
| CRY           |        |       |     | E   | MONTO    | 9N             |                |                |                |                    |                   | City          |                       |              | MONTON                                   |          |  |  |  |           |
| Provinca:     |        |       |     | AB  | terts    |                |                |                |                |                    |                   | Province/0    | itatw.                | AI           | borts                                    |          |  |  |  |           |
| Postal Code:  |        |       |     | 15  | K 208    |                |                |                |                |                    |                   | Postal/20p    |                       | 1            | ж 208                                    |          |  |  |  |           |
| Country       |        |       |     | 64  | ACIAIN   |                |                |                |                |                    |                   | Country       |                       | 6            | ANADA                                    |          |  |  |  |           |
| Email Address |        |       |     | 18  | eress.Pr | ennoyer@gov.at | 1.08           |                |                |                    |                   |               |                       |              |                                          |          |  |  |  |           |
| Phone Number: |        |       |     | (71 | 10)643-1 | 056            |                |                |                |                    |                   |               |                       |              |                                          |          |  |  |  |           |
| Fax Number:   |        |       |     |     |          |                |                |                |                |                    |                   |               |                       |              |                                          |          |  |  |  |           |
| Activity      | - Care | Sec   | In  | Han | Mar      | Subdivision    | Plan.          | d .            | i.ee           | Hamadaa            | Date of Site V    | isit treve    | Applicant File        | Contact File | City Unio                                | adad     |  |  |  |           |
| DL0187011     | NC     | 33    | 6.0 | 2   | 5        |                | ALCONTRACTOR . | LANSING STREET | LANSING STREET | in Men             | (Chen             |               |                       | Currently no | 2010-04-23                               | 8-64-23  |  |  |  | Duckerson |
|               |        |       |     |     |          |                |                |                |                | accass.            |                   |               |                       |              | Ellename :                               | Exper-   |  |  |  |           |
|               |        |       |     |     |          |                |                |                |                |                    |                   |               |                       |              | teep plat for no anky<br>dis 187007 pdf  | Photos   |  |  |  |           |
|               |        |       |     |     |          |                |                |                |                |                    |                   |               |                       |              | teep plat for no writy<br>dis 187007 pdf | TWP Plat |  |  |  |           |
| Hernerks      |        |       |     |     |          |                |                |                |                |                    |                   |               |                       |              |                                          |          |  |  |  |           |
| Course 1 10   |        | 100   |     |     |          |                |                |                |                |                    |                   |               |                       |              |                                          |          |  |  |  |           |
| LADGES D      | aca.   | meat. |     |     |          |                |                |                |                |                    |                   |               |                       |              |                                          |          |  |  |  |           |

Figure 8 - Summary Page

#### Agreeing with the "Terms of Use and Disclaimer".

You will then see the Terms of Use page. Read the terms of use and disclaimer and if you agree click "I Agree" to submit your No Entry.

| Alberta and Parta                                                                                                    | Begeleiter                                                                                                    | Control (1) (1) (10) Westwich (1) (46) (1) Control A((2) A), 140 (160) Alle                                                                                                    |
|----------------------------------------------------------------------------------------------------|----------------------------------------------------------------------------------------------------|----------------------------------------------------------------------------------------------------|
|                                                                                                    | Location: /Ibota Government + Alberta Loshiannent -                                                                                                   | and Party = Electronic Objanditor System = Ulle for Entry                                                                                                    |
| Terms of Use                                                                                                    |                                                                                                    |                                                                                                    |
| Uborta Environment and Ports (AEP) is provide                                                                        | g this website to anothe electronic submission of No Entry requests for d                                                                             | Reciffors issued under the Public Lends Act. This website may only be used by dispection holders and their Agents.                                                                                                    |
| to submittee biometice through this clock site o                                                                     | ing her concerting in the torms and conditions set and britise                                                                                        |                                                                                                    |
| This Web site suspents only the submission of his                                                                    | Tails request that are identified in interestion Latter 8, 2003-02 to be a                                                                            | ubmitted electrosicals to AFP                                                                                                    |
| Many area also un oldo your lines (D and danaare                                                                     | of you will be researched with windows for presidence and advantation of                                                                              | unit No Point consent. By admitting the respondance and an installation that                                                                                                    |
| <ul> <li>The site that was not constructed and no did</li> <li>The suppresental information from 1800 8.2</li> </ul> | furchance has token place. This sile was enforted for survey purposes only<br>1085-12 has been reviewed, and this subminute vertice that no entry his | or not at st. Any serves Ragging has been removed,<br>n construct an indicated before                                                                                                    |
| · Constitution of this alignmition will not so                                                                       | ent is "ibed walks;" code, and                                                                                                    |                                                                                                    |
| <ul> <li>All associated dispositions have not been</li> </ul>                                                        | in antical and have been applied for sith this region ( $\beta$ ), associated root                                                                    | ada or pipelines)                                                                                                    |
| Fyres Beat that the FI2S No Fairy form is real adapt                                                                 | parte to militait your request please contect                                                                                                    |                                                                                                    |
| factorical Coordination Unit<br>Imail: SRD.NoEntry-Edaiggov.ek.ca                                                    |                                                                                                    |                                                                                                    |
| ic prepared to previde the name of the dispositio                                                                    | in holder and the disposition number (e.g.: Mac. 119901)                                                                                              |                                                                                                    |
| gpitations to: No Letry submitted under the sid                                                                      | Eprocess will not need to be re-submitted via EDS. These will be process                                                                              | and under the previous Procedure.                                                                                                    |
| t is an offence under Section 55 of the Public Le                                                                    | nds Act to withity provide faine or minimacing information concerning this                                                                            | dependion on to interface with an efficience yanying out his clutter under the Act or the regulations                                                                                                    |
| Dischalmer                                                                                                    |                                                                                                    |                                                                                                    |
| SCP will out be responsible for any damages you                                                                      | our one third party might suffer or suffers as a result of the submission of                                                                          | Internation Reveals No. website                                                                                                    |
| Dark [] (Cym.]                                                                                                    |                                                                                                    |                                                                                                    |
|                                                                                                    | Warning: Plane what him using the firmum 'Back', 'Press                                                                                               | of", "Balando/FA)" feection or "Frint" key while unity the Application                                                                                                    |
|                                                                                                    | Aborta Environmenta analonatta i Secondo en<br>Internarragente si Nati Nerel and constituca<br>O 1996 - 2018 G                                        | entert try i fersent a frittellen i fervasia Solden vir<br>un suf eine Creptellen sel sind diese soldenen.<br>soormeter er Abante                                                                                                    |
|                                                                                                    |                                                                                                    | No 19 and and a second second se |
|                                                                                                    |                                                                                                    |                                                                                                    |
|                                                                                                    |                                                                                                    |                                                                                                    |

#### Figure 9 - Terms of Use

Once your Site No Entry has been submitted you will see a summary page with blue text at the bottom that reads "**No Entry submission was successfully submitted**"

| NRON<br>191<br>STIFLOOR 2<br>ON   |                                                                                              |
|-----------------------------------|----------------------------------------------------------------------------------------------|
| IN ST FLOOR 2                     |                                                                                              |
| ST FLOOR 2                        |                                                                                              |
| ON .                              |                                                                                              |
|                                   |                                                                                              |
|                                   |                                                                                              |
|                                   |                                                                                              |
|                                   |                                                                                              |
|                                   |                                                                                              |
|                                   |                                                                                              |
|                                   |                                                                                              |
|                                   |                                                                                              |
| File Uplease                      | al .                                                                                         |
|                                   | Docume                                                                                       |
| FICTAIL                           | Type                                                                                         |
| 197011.pdf                        | 1/Tunines                                                                                    |
| i plat for no entry<br>197011.pdf | TWP Plat                                                                                     |
|                                   |                                                                                              |
|                                   |                                                                                              |
|                                   |                                                                                              |
|                                   |                                                                                              |
|                                   | -                                                                                            |
|                                   |                                                                                              |
|                                   |                                                                                              |
|                                   | File Uptooch<br>Hitchame<br>plot for no entry<br>97011.pdf<br>plot for no entry<br>47011.pdf |

Figure 10 - No Entry Success Page

Once your Site No Entry has been submitted you will see a summary page with blue text at the bottom that reads "**No Entry submission was successfully submitted**"

You will also receive an e-mail that has attached a form for each disposition for which you supplied a no entry. (Figure 10)

| Request for No Entry Form DLO187011 2018-04-24 13-39-20.pdf<br>142 KB                                                                                                    |
|----------------------------------------------------------------------------------------------------|
| Your No Entry Submission was successful<br>Activity DLO187011 had the following documents:                                                                                                    |
| No Entry Photos DLO187011 twp plat for no entry dlo187011 2018-04-24 13-32-22.pdf (twp plat for no entry dlo187011.pdf)<br>No Entry TWP Plat DLO187011 twp plat for no entry dlo187011 2018-04-24 13-32-22.pdf (twp plat for no entry dlo187011.pdf) |

Figure 11 - Sample E-mail for No Entry with 1 Disposition

| Applic<br>No Entro | ation Da  | te: 201   | 8/04/24  | 01970      | 11 4        | sociated Dispo  | sition N | mber PEC1    | 91210       | Vici     | t Date: 2018 | 04.22 |
|--------------------|-----------|-----------|----------|------------|-------------|-----------------|----------|--------------|-------------|----------|--------------|-------|
|                    | 101 010   |           |          | 2010/0     |             | Sociated Dispo. |          | neer         | 01210       |          | 2010         | 0125  |
| /                  | plican    | t:        | YAP, SH/ | ARON       |             |                 |          |              | C           | lient ID | 806081100    | 1     |
|                    | Address   |           | 9915 108 | ST FLO     | OR 2        |                 |          |              |             |          |              |       |
| C                  | ity/Tow   | n:        | EDMON    | ION        | Province:   | Alberta         | Post     | al Code: T5K | 2G8         |          |              |       |
| Applica            | nt File N | umber:    |          |            |             |                 |          |              |             |          |              |       |
|                    |           |           |          |            |             |                 |          |              |             |          |              |       |
|                    | Contact   |           | Pennoye  | er, Theres | a           |                 |          | E-mail:      | Theresa.Pe  | nnoyer   | @gov.ab.ca   |       |
| Or                 | ganizati  | on:       | YAP, SH/ | ARON       |             |                 |          |              |             | 1        |              |       |
|                    | Address   |           | 9915 108 | 3 ST FLO   | OR 2        |                 |          |              | I           | Tel:     | (780)643-105 | 6     |
| 0                  | ity/Tow   | n:        | EDMON    | TON        | Provin      | ice: Alberta    |          | Postal Code: | T5K 2G8     | Fax:     |              |       |
| Contact            | Alternat  | e E-mail: | Theresa. | Pennoye    | r@gov.ab.ca |                 |          |              |             |          |              |       |
| FI                 | e Numb    | er:       |          |            |             |                 |          |              |             |          |              |       |
| and be             | ng appl   | ed:       |          |            |             |                 |          |              |             |          |              |       |
| Qtr/LS             | Sec       | Twp       | Rge      | Mer        |             |                 |          | Subdi        | vision Plan |          | Block        | Lot   |
| NE                 | 33        | 50        | 2        | 5          |             |                 |          |              |             |          |              |       |
| nemai              | S.        |           |          |            |             |                 |          |              |             |          |              |       |
|                    |           |           |          |            |             |                 |          |              |             |          |              |       |

Figure 12 - Sample No Entry PDF Form

# Troubleshooting

Errors in this module display at the bottom of the page above the button bar as shown below.

|                      |                              |                                                               | Conservation of America Landa 1. Here the Static Conservation Conservation |
|----------------------|------------------------------|---------------------------------------------------------------|----------------------------------------------------------------------------|
|                      |                              | Alberta                                                       | Government of Auberta Home   Using this Site   Services   Con              |
| Iberta 🗖             | Environment<br>and Parks     | Regulator                                                     | Contact Us   EDS Website   Help   Logout Search AEP at: http://aep.alb     |
| (001010              |                              |                                                               |                                                                            |
|                      |                              |                                                               |                                                                            |
|                      |                              |                                                               |                                                                            |
|                      |                              | Location: Alberta Government > Alberta Environment and        | Parks > Electronic Disposition System > Site No Entry                      |
| Please enter an An   | unlicant ClientID and corres | nonding Disposition Number(s)                                 |                                                                            |
| Applicant ClientID   | 8084944001                   | ponding Engloanion Humber(a)                                  |                                                                            |
| Pippinoum Onemic     |                              |                                                               |                                                                            |
| 1                    | sition Number(s)             |                                                               |                                                                            |
| 2                    |                              |                                                               |                                                                            |
| 2                    |                              |                                                               |                                                                            |
| 3                    |                              | ur ur                                                         |                                                                            |
| 4                    |                              |                                                               |                                                                            |
| 5                    |                              |                                                               |                                                                            |
| 6                    |                              |                                                               |                                                                            |
| 7                    |                              |                                                               |                                                                            |
| At least 1 Dispositi | ion # is required. 🚹         |                                                               |                                                                            |
| Cancel Next          |                              |                                                               |                                                                            |
|                      |                              |                                                               |                                                                            |
|                      |                              | warning: Please retrain from using the Browser Back, Forward, | Retresn(r5) function of Enter key while using the Application.             |
|                      |                              | Alberta Environment and Parks   Search   Contai               | ct Us   Report a Problem   Privacy Statement                               |
|                      |                              | © 1995 - 2018 Gover                                           | mment of Alberta                                                           |
|                      |                              |                                                               | Mary 14, 2018 11<br>build dele: Apr 12, 2018 15                            |
|                      |                              |                                                               |                                                                            |
|                      |                              |                                                               |                                                                            |

Figure 13 - Error Messages

#### **Common Errors and Messages**

#### "The Client ID 8012211001 does not match the client id for DLO160207"

• This error indicates that the client ID entered and the Client ID used to create DLO160207 is not the same. The client ID you enter on this screen must correspond do the client ID on the disposition.

# "Error found at Application on row 1: Disposition DLO0990063 has a status of the "In Use" under the Industrial Inspections tab"

• This error indicates that the disposition has been entered upon.

## "Error found at Disposition DLO0160207: At least one of each document type (Photos, TWP Plat) must be uploaded."

- This error is a result of attempting to submit only one of the two required files to support your No Entry submission.
- This error could also be a result of trying to upload the wrong type of file. The file must be either a .tiff file or a .pdf file. See Section 2.1 for more information concerning file specifications.

#### "Found Error: on Row EZE120014 Date of Site Visit: Validation Error: Value is required"

• Indicates that the site visit date is blank. You must enter the date of site visit.

#### "Error found at ATS on Row EZE120014: Please verify and re-enter."

• This indicates that there is something missing or incorrect with the land location you entered that corresponds with your disposition.